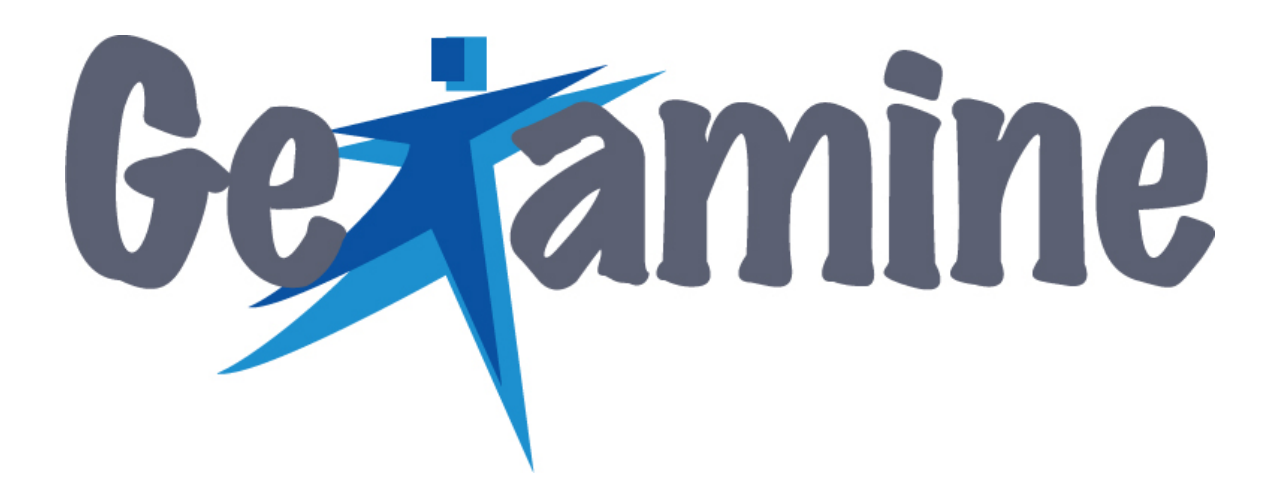

Guide de l'utilisateur

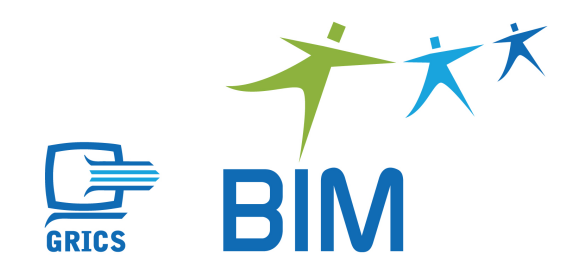

## **MODE SALLE D'EXAMENS**

#### 1 Accéder au mode salle d'examens

Pour accéder au mode salle d'examens, cliquez sur « Affichage » dans la barre de menu et sélectionnez « Mode salle d'examens ».

| 🗡 Ge    | Xam      | ine      |       |         |       |        |
|---------|----------|----------|-------|---------|-------|--------|
| Fichier | Aff      | ichag    | e G   | estio   | n A   | ide    |
| Ce      | <b>~</b> | Barre    | d'éta | at      |       |        |
| -       |          | Mode     | gest  | ion d   | es co | ntenus |
|         | ~        | Mode     | salle | d'ex    | amen  | S      |
|         |          | Liste    | des d | lossie  | rs    |        |
| Lo      | cal      |          |       |         |       | 10     |
| Auc     | un lo    | cal      |       |         |       | T      |
|         |          |          |       |         |       |        |
| Ca      | long     | lrior    |       |         |       |        |
| Ca      | rente    | men      |       |         |       |        |
| Ja      | nvier    |          | -     | 20      | 09    |        |
| 28      | 29       | <b>M</b> | 31    | J<br> 1 | 2     | 3      |
| 4       | 5        | 6        | 7     | 8       | 9     | 10     |
| 11      | 12       | 13       | 14    | 15      | 16    | 17     |
| 18      | 19       | 20       | 21    | 22      | 23    | 24     |
| 25      | 26       | 27       | 28    | 29      | 30    | 31     |
| 1       | 2        | 3        | 4     | 5       | 6     | 7      |
|         | 8        | 8        | *     | 8       |       | L)     |
| ų       |          |          |       |         |       |        |

## 2 Créer les données des centres et des locaux

1

Pour créer un centre, cliquez sur le crayon 💋.

| 🐴 Ge    | Xam    | ine     |    |        |    |    |                |
|---------|--------|---------|----|--------|----|----|----------------|
| Fichier | Aff    | ichage  | G  | estion | Ai | de |                |
| Ce      | ntre   |         |    |        |    | 1  | Aucune période |
| Auc     | un de  | entre - |    |        |    |    |                |
|         |        |         |    |        |    |    |                |
| Lo      | cal    |         |    |        |    |    |                |
| Auc     | un lo  | cal     | _  |        |    | *  |                |
|         |        |         |    |        |    |    |                |
| Ca      | lend   | rier    |    |        |    | 0  |                |
| Ja      | invier |         | Ŧ  | 200    | 9  | -  |                |
| D       | L      | м       | M  | J      | ۷  | S  |                |
| 28      | 29     | 30      | 31 | 1      | 2  | 3  |                |
| 4       | 5      | 6       | 7  | 8      | 9  | 10 |                |
| 11      | 12     | 13      | 14 | 15     | 16 | 17 |                |
| 18      | 19     | 20      | 21 | 22     | 23 | 24 |                |
| 25      | 26     | 27      | 28 | 29     | 30 | 31 |                |
| [       | É      | 2       | 7  | 9.     | 0. | 2  |                |
|         |        |         |    |        |    |    |                |

La fenêtre « Gestion des centres » s'ouvre. Cliquez sur le 🔸 pour ajouter un centre.

| ► * / × | l.            |  |
|---------|---------------|--|
| Vuméro  | Nom du centre |  |
|         |               |  |
|         |               |  |
|         |               |  |
|         |               |  |
|         |               |  |

La fenêtre « Nouveau centre » s'ouvre. Remplissez tous les champs et ne pas oublier de cocher « Lien avec le système Jade/Tosca ».

| Nouveau centre          |                    |          |
|-------------------------|--------------------|----------|
| Numéro 088              | Liste des locaux   |          |
| No <u>m</u>             | des jolies fleurs  |          |
| Année 2008              | Nom                | Capacité |
| Lien avec le syste      | itème Jade/Tosca   |          |
| <u>S</u> erveur SQL     | 9ainmalakm\sql2005 |          |
| <u>B</u> ase de données | jade_dgs           |          |
| Utilisateur             | sa                 |          |
| Mot de <u>p</u> asse    |                    |          |
|                         | Iester le lien     |          |
| L                       |                    |          |
|                         | OK Annuler         |          |

Il est important aussi de tester le lien en cliquant sur « Tester le lien ».

Pour ajouter un nouveau local, cliquez sur le \star et ensuite dans la fenêtre « Nouveau local », tapez le nom du local, choisissez sa capacité et cliquez sur OK.

| <u>N</u> om      | Salle d'examen                      |  |
|------------------|-------------------------------------|--|
| <u>C</u> apacité | 20 +                                |  |
|                  |                                     |  |
|                  |                                     |  |
| Autres cen       | itres autorisés à utiliser ce local |  |
| Autres cen       | itres autorisés à utiliser ce local |  |
| Autres cen       | itres autorisés à utiliser ce local |  |

Le nouveau local s'ajoutera à la liste des locaux. Vous pouvez en tout temps le modifier en cliquant sur l'icône  $\sqrt{2}$  ou le supprimer en cliquant sur l'icône  $\times$ .

| Édition d'un centre     |                    |                  |          |
|-------------------------|--------------------|------------------|----------|
| Numéro 088              | 1                  | Liste des locaux |          |
| Nom Centre o            | les jolies fleurs  | + / ×            |          |
| Année 2008              |                    | Nom              | Capacité |
| Lien avec le syst       | ème Jade/Tosca     | Salle d'examen   | 20       |
| <u>S</u> erveur SQL     | 9ainmalakm\sql2005 |                  |          |
| <u>B</u> ase de données | jade_dgs           |                  |          |
| Utilisateur             | sa                 |                  |          |
| Mot de <u>p</u> asse    | ********           |                  |          |
|                         | Lester le lien     |                  |          |
| L                       |                    | / [!             |          |
|                         | ОК                 | Annuler          |          |
|                         |                    |                  |          |

### 3 Entrer les périodes d'examens au calendrier

Pour indiquer les périodes d'examens du local, cliquez sur l'icône 🛞 du « Calendrier ». Le système affiche la page écran servant à préciser les périodes. Cliquez sur le 🛧 pour consigner l'information.

| 🛪 GeXamine                                                                                                    |                      |                          |                     |                        |                     |                        |                      |
|----------------------------------------------------------------------------------------------------|----------------------|--------------------------|---------------------|------------------------|---------------------|------------------------|----------------------|
| Fichier Affichage Gestion Aide                                                                                                    |                      |                          |                     |                        |                     |                        |                      |
| Centre 👔                                                                                                    | Semaine du 25        | i Janvier 2009           |                     |                        |                     |                        |                      |
| 088 - Centre des jolies fleurs                                                                                                    | + / ×                |                          |                     |                        |                     |                        |                      |
| Local                                                                                                    | Dimanch<br>25 janvie | e Lundi<br>Ir 26 janvier | Mardi<br>27 janvier | Mercredi<br>28 janvier | Jeudi<br>29 janvier | Vendredi<br>30 janvier | Samedi<br>31 janvier |
| Salle d'examen                                                                                                    | 08:00                | 08:00 - 10:00            |                     |                        |                     |                        |                      |
| Capacité : 20                                                                                                    | 09:00                |                          | 09:00 - 12:00       |                        |                     | 09:00 - 13:00          |                      |
| Calendrier                                                                                                    | 10:00                |                          |                     |                        |                     |                        |                      |
| Janvier 💌 2009 💌                                                                                                    | 11:00                |                          |                     |                        |                     |                        |                      |
| 28 29 30 31 <b>1 2 3</b>                                                                                                    | 12:00                |                          |                     |                        |                     |                        |                      |
| 4 5 6 7 8 9 10 T                                                                                                    | 13:00                |                          |                     |                        |                     |                        |                      |
| 11         12         10         14         10         10         11           18         19         20         21         22         23         24         7 | 14:00                |                          |                     |                        |                     |                        |                      |
| 25 26 27 28 29 30 31                                                                                                    | 15:00                |                          |                     |                        |                     |                        |                      |
|                                                                                                    | 16:00                |                          |                     |                        |                     |                        |                      |
| OK Annuler                                                                                                    | 17:00                |                          |                     |                        |                     |                        |                      |
|                                                                                                    | 10-00                |                          |                     |                        |                     |                        | ⊢ <b>⊡</b> ∫         |
|                                                                                                    |                      |                          |                     |                        |                     |                        |                      |

Remplissez les champs et ensuite confirmez en cliquant sur OK.

| Tous les    | Mardi      | <u> </u>     |
|-------------|------------|--------------|
| À partir du | 2009-01-27 | _ 🛸          |
| Jusqu'au    | 2009-06-27 | (facultatif) |
| De 13:00    | ) 💌        | A 16:00 👱    |

Vous pouvez en tout temps modifier une période en cliquant sur l'icône  $\sqrt{2}$  ou la supprimer en cliquant sur l'icône  $\times$ .

Pour sortir de la fonction « Calendrier » cliquez sur OK. Vous aurez ainsi accès à l'inscription d'élèves aux examens.

| Centre 🏹                                                                                                    | Sema  | ine du 25 Ja           | nvier 2009          |                     |                        |                     |                        |                      |   |
|----------------------------------------------------------------------------------------------------|-------|------------------------|---------------------|---------------------|------------------------|---------------------|------------------------|----------------------|---|
| 088 - Centre des jolies fleurs 🗾                                                                                                    | +     | 1 ×                    |                     |                     |                        |                     |                        |                      |   |
| Local                                                                                                    |       | Dimanche<br>25 janvier | Lundi<br>26 janvier | Mardi<br>27 janvier | Mercredi<br>28 janvier | Jeudi<br>29 janvier | Vendredi<br>30 janvier | Samedi<br>31 janvier |   |
| Salle d'examen                                                                                                    | 08:00 |                        | 08:00 - 10:00       |                     |                        |                     | -                      |                      | - |
| Capacité : 20                                                                                                    | 09:00 |                        |                     | 09:00 - 12:00       |                        |                     | 09:00 - 13:00          |                      |   |
| Calendrier 🛞                                                                                                    | 10:00 |                        |                     |                     | -                      |                     |                        |                      |   |
| Janvier 💌 2009 💌                                                                                                    | 11:00 |                        |                     |                     |                        |                     |                        |                      |   |
| DLMMJVS                                                                                                    | 12:00 |                        |                     |                     |                        |                     |                        |                      |   |
| 4 5 6 7 8 9 10                                                                                                    | 13:00 |                        |                     | 13:00 - 16:00       |                        | 12                  |                        |                      |   |
| 11 12 13 14 15 16 17<br>18 19 20 21 22 23 24                                                                                                    | 14:00 |                        |                     | -                   |                        |                     |                        |                      | - |
| 10         10         20         21         22         20         24           25         26         27         28         29         30         31 | 15:00 |                        |                     |                     |                        | Nouvel              | le périod              | e 📃                  |   |
| 1 2 3 4 6 6 7                                                                                                    | 10.00 |                        |                     |                     |                        | _ d'exam            | iens                   |                      |   |
|                                                                                                    | 16:00 |                        |                     |                     |                        |                     |                        |                      |   |
| NK Δηριμετ                                                                                                    | 17:00 |                        |                     |                     |                        |                     |                        |                      |   |

#### 4 Inscrire un élève à une passation d'examen pour une date donnée

Pour inscrire un élève à une date donnée, sélectionnez cette date dans le calendrier et cliquez sur le +.

| Cexamine       Fichier Affichage Gestion Aide       Centre                                                                                                    | Mardi le 27 Janvier | 2009 (09:00 à 12:00) |        |       |              | 0/20      |
|----------------------------------------------------------------------------------------------------|---------------------|----------------------|--------|-------|--------------|-----------|
| 088 - Centre des jolies fleurs                                                                                                    | Présence Fiche      | Nom, prénom          | Examen | Durée | Commentaires | Matériels |
| Salle d'examen Capacité : 20                                                                                                    |                     |                      |        |       |              |           |
| Calendrier 🛞                                                                                                    |                     |                      |        |       |              |           |
| D         L         M         J         V         S           28         29         30         31         1         2         3           4         5         6         7         8         9         10           11         12         13         14         15         16         17 |                     |                      |        |       |              |           |
| 11         12         13         14         13         16         17           18         19         20         21         22         23         24           25         26         27         28         29         30         31                                                      |                     |                      |        |       |              |           |
|                                                                                                    |                     |                      |        |       |              |           |
|                                                                                                    |                     |                      |        |       |              |           |

Le système affiche la liste des élèves selon ce que vous avez choisi « Élèves actifs seulement » OU « Élèves du centre en cours ».

Sélectionnez l'élève s'il se trouve dans la liste. Dans le cas contraire, ajoutez- le en cliquant sur le 🛧

| Numéro de fich                                                                                                    | e Code permanent          | Nom, prénom               |                     |   |
|----------------------------------------------------------------------------------------------------|---------------------------|---------------------------|---------------------|---|
| 8135964                                                                                                    | STOT14517401              | Abarca Castillo, Caroline | 1                   | 4 |
| 8135907                                                                                                    | LEBG10054702              | Caron, Sébastien          |                     |   |
| 8135741                                                                                                    | LYOG25517601              | Pineda-Bonilla, Lise      |                     |   |
| 81 35691                                                                                                    | DEME27129001              | llias, lan                |                     |   |
| 8135592                                                                                                    | DEMJ15019106              | Raymond, Patrick          |                     |   |
| 8135477                                                                                                    | ROUV25015907              | Fortier, Érick            |                     |   |
| 8135451                                                                                                    | ROUE045991                | Dionne, Eleanor           |                     |   |
| 8135444                                                                                                    | KOTN205861                | Deneault, Yolande         |                     |   |
| 🛉 🛉 8135436                                                                                                    | THER07606205              | Turgeon, Lise             |                     |   |
| 8135428                                                                                                    | R0YM03535103              | Vallée, Cristina Elena    |                     |   |
| <                                                                                                    |                           |                           |                     | 8 |
| )ossier de Abar                                                                                                    | rca Castillo, Caroline (8 | 3135964)                  |                     |   |
| • / ×                                                                                                    | 3                         |                           |                     |   |
| and the second second sec |                           | D.                        | A. Canada and allow |   |

#### Ajouter un élève directement dans Gexamine

Ce symbole **\*** signifie que l'élève est déjà enregistré dans le système Jade. Pour enregistrer un élève directement dans GeXamine, cliquez sur le **\*** de la fenêtre « Liste des élèves ».

Remplissez les champs et cliquez sur OK. L'élève sera ajouté à la liste. Par contre, cet élève n'aura aucun symbole vis à vis son numéro de fiche.

| Numéro de <u>f</u> iche | [] |  |
|-------------------------|----|--|
| <u>C</u> ode permanent  |    |  |
| <u>N</u> om             | [  |  |
| <u>P</u> rénom          | [  |  |
| Actif                   |    |  |

Lorsqu'on clique sur l'icône **b** pour importer la liste d'élèves, si le système trouve le code permanent de l'élève qu'on vient d'ajouter dans la banque de Jade/Tosca, il fera le lien avec cette élève et on ne sera plus capable d'effacer son enregistrement. Un enregistrement qui n'a pas de symbole « Jade » **†** pourra être supprimé en cliquant sur l'icône **×**.

Notez que l'importation de la liste des élèves se fait automatiquement une fois par jour lors de la connexion du premier utilisateur de GeXamine. Si on veut importer la liste des élèves de Jade/Tosca une deuxième fois durant la journée, on doit cliquer sur l'icône 5.

Lorsqu'on choisit un élève de la liste, le système nous affiche son dossier en bas de la fenêtre active. Cliquez sur le 🛧 pour assigner un examen à cet élève.

|                   |                       |                     |          | Élèves actifs | seulement                                |
|-------------------|-----------------------|---------------------|----------|---------------|------------------------------------------|
|                   | + / ×  >              |                     |          | Élèves du ce  | ntre en cours                            |
| Numéro de fiche   | Code permanent        | Nom, prénom         |          |               | 2                                        |
| \$5011473         | BOUD28038909          | Lamothe, Martin     |          |               | la ana ana ana ana ana ana ana ana ana a |
| 5010210           | GAUA07048803          | Lanthier, Mathieu   |          |               |                                          |
| \$5007372         | LAUJ17559104          | Drolet, Lucie       |          |               |                                          |
| <b>1</b> 5005475  | PROM10608904          | Soulières, Sylvia   |          |               |                                          |
| \$5004452         | R0BD14068902          | Humphrey-Foisy, Jea | an-Claud | le            |                                          |
| \$5001375         | GAGM29538903          | Laberge, Marcella   |          |               |                                          |
| 5001185           | TROK10539003          | Gibeault, Amélie    |          |               |                                          |
| <b>1</b> 5001151  | PERJ19579202          | Gelineau, Lucenda   |          |               |                                          |
| \$5000963         | SOUP07029104          | Boucher, Adnan      |          |               |                                          |
| 4344556           | BELL03444555          | Bellemare, Martin   |          |               |                                          |
|                   |                       |                     |          | )             | >                                        |
| ossier de Lanthie | . Mathieu ( 5010210 ) | 6                   |          |               |                                          |
|                   |                       |                     |          |               |                                          |
| • / ×10           |                       |                     |          |               |                                          |
| Présence Date     | Examen                |                     | Durée    | Commentaires  |                                          |
|                   |                       |                     |          |               |                                          |
|                   |                       |                     |          |               |                                          |

Dès qu'on sélectionne le programme et le module, le système choisit par hasard une version d'épreuve. Sélectionnez cette version suggérée ou remplacez-la par un version désirée. Il est possible de changer la date et la période. N'oubliez pas de cliquer sur OK.

Le système permet aussi de faire une recherche pour accéder rapidement au programme dans la structure de notre banque. Pour se faire, tapez le numéro du module et ensuite, cliquez sur 💬.

| 🚿 Sélection d'e                  | xamen pour Lanthier, I                                                     | Mathieu ( 5010210 )                                      |           |
|----------------------------------|----------------------------------------------------------------------------|----------------------------------------------------------|-----------|
| -                                |                                                                            | - P                                                      |           |
| 📄 🗁 Franç                        | ais, langue d'enseigneme 🔨                                                 | FRA-1033 - Secondaire 1                                  |           |
| - (1) FF<br>- (2) FF<br>- (2) FF | RA-1031 - Secondaire 1<br>RA-1032 - Secondaire 1<br>RA-1033 - Secondaire 1 | Version A<br>Compréhension en écoute<br>Production orale | 155 min   |
| -B FF                            | RA-2031 - Secondaire 2<br>RA-2032 - Secondaire 2<br>RA-2033 - Secondaire 2 | Version B<br>Compréhension en écoute<br>Production orale | 155 min   |
|                                  | RA-3048 - Secondaire 3<br>RA-3049 - Secondaire 3<br>RA-3050 - Secondaire 3 | Version C<br>Compréhension en écoute<br>Production orale | 155 min   |
| < 1                              |                                                                            | Version D                                                | 155 min 💂 |
| Plus d'option                    | 15                                                                         |                                                          |           |
| Centre                           | 088 - Centre des jolies fle                                                | eurs.                                                    |           |
| Local                            | Salle d'examen                                                             |                                                          |           |
| Date                             | 2009-01-27                                                                 | ×                                                        |           |
| Période                          | 09:00 - 12:00                                                              | Période en cours                                         |           |
|                                  |                                                                            | OK Annuler                                               | , ve      |

Les deux examens ont été ajoutés au dossier de l'élève.

Lorsque l'élève passe l'examen, il est important de cocher la case « Présence ». Cela permet au système de ne plus lui assigner cette version si l'élève n'a pas réussi son examen. Lors de la reprise, une autre version lui sera attribuée.

|                               | + / × 5              |                         |          | Élèves act<br>Élèves du | ifs seulement<br>centre en cours |
|-------------------------------|----------------------|-------------------------|----------|-------------------------|----------------------------------|
| 💌 Numéro de fiche             | Code permanent       | Nom, prénom             |          |                         |                                  |
| <b>* 1</b> 5011473            | BOUD28038909         | Lamothe, Martin         |          |                         |                                  |
| <b>* 1</b> 5010210            | GAUA07048803         | Lanthier, Mathieu       |          |                         |                                  |
| <b>* 1</b> 5007372            | LAUJ17559104         | Drolet, Lucie           |          |                         |                                  |
| <b>* 1</b> 5005475            | PROM10608904         | Soulières, Sylvia       |          |                         |                                  |
| <b>* 1</b> 5004452            | ROBD14068902         | Humphrey-Foisy, Jea     | n-Claude | 9                       |                                  |
| 🛉 🛉 5001 375                  | GAGM29538903         | Laberge, Marcella       |          |                         |                                  |
| 🛉 🛉 5001185                   | TROK10539003         | Gibeault, Amélie        |          |                         |                                  |
| 🛉 🛉 5001151                   | PERJ19579202         | Gelineau, Lucenda       |          |                         |                                  |
| 🛉 🛉 5000963                   | SOUP07029104         | Boucher, Adnan          |          |                         |                                  |
| 4344556                       | BELL03444555         | Bellemare, Martin       |          |                         |                                  |
| <                             |                      | IF (                    |          |                         | >                                |
| Dossier de Lanthio<br>+ 🧨 🔀 🛛 | er, Mathieu (5010210 | )                       |          |                         |                                  |
| Présence Date                 | Examen               |                         | Durée    | Commentaires            |                                  |
| 2009.01.                      | 27.09·00 FBA-1033    | Version C. Compréhensir | 150 min  |                         |                                  |

# 5 Imprimer les examens d'un élève en particulier

Pour imprimer un examen, cliquez sur l'imprimante et choisissez « Examen sélectionné »

| 🔏 GeXamine                     |                                 |                                              |         |              |           |
|--------------------------------|---------------------------------|----------------------------------------------|---------|--------------|-----------|
| Fichier Affichage Gestion Aide |                                 |                                              |         |              |           |
| Centre 🚺 Mardi I               | e 27 Janvier 2009 (09:00 à 12:0 | 0)                                           |         |              | 1/20      |
| 088 - Centre des jolies fleurs | / × 3                           |                                              |         |              |           |
| Présence                       | ce Fiche Nom, prénom            | Examen                                       | Durée   | Commentaires | Matériels |
| Local                          | 5010210 Lanthier, Mathieu       | FRA-1033, Version C, Compréhension en écoute | 150 min |              | <u>)</u>  |
|                                | 5010210 Lanthier, Mathieu       | FRA-1033, Version C, Production orale        | 5 min   |              |           |
| Salle d'examen                 |                                 |                                              |         |              |           |
| Capacité : 20                  |                                 |                                              |         |              |           |
| Calendrier 🛞                   |                                 |                                              |         |              |           |
| Janvier 💌 2009 💌               |                                 |                                              |         |              |           |
| DLMMJVS                        |                                 |                                              |         |              |           |
| 28 29 30 31 1 2 3              |                                 |                                              |         |              |           |
| 4 5 6 7 8 9 10                 |                                 |                                              |         |              |           |
| 11 12 13 14 15 16 17           |                                 |                                              |         |              |           |
| 18 19 20 21 22 23 24           |                                 |                                              |         |              |           |
| 25 26 27 28 29 30 31 Mardi I   | e 27 Janvier 2009 (13:00 à 16:0 | 10)                                          |         |              | 0/20      |
|                                |                                 |                                              |         |              |           |

Choisissez les documents et les options d'impression désirés et cliquez sur OK.

| Impression                                                                                                    |                                                                                                    |
|----------------------------------------------------------------------------------------------------|----------------------------------------------------------------------------------------------------|
| Documents à imprimer<br>Tous<br>Documents de l'enseignant<br>Documents de l'élèvel<br>Selon la sélection<br>Options d'impression<br>Options d'impression<br>Munimer<br>Duvrir pour modifications.<br>WvGricsImp\SPSP-LaserJet4250dtn-PCL<br>Nombre de copies<br>Impression personnalisée | Guide (1)<br>Clé de correction (1)<br>Questionnaire et cahier de réponses (1)<br>Consignes et prise de notes (1)<br>Texte intégral de l'enregistrement (1) |
| ОК                                                                                                    | Annuler                                                                                                    |

6 Accéder au matériel d'un examen et extraire un enregistrement sonore

Cliquez sur l'icône 🕘 pour accéder à la fenêtre « Écouter l'enregistrement sonore ».

| 🕴 GeXamine                                                                                                    |                       |                   |                                              |         |              |                    |
|----------------------------------------------------------------------------------------------------|-----------------------|-------------------|----------------------------------------------|---------|--------------|--------------------|
| Fichier Affichage Gestion Aide                                                                                   |                       |                   |                                              |         |              |                    |
| Centre 🚺                                                                                                    | Mardi le 27 Janvier 2 | 009 (09:00 à 12:0 | 10)                                          |         |              | 1/20               |
| 088 - Centre des jolies fleurs                                                                                   | + / ×   🎍             |                   |                                              |         |              |                    |
|                                                                                                    | Présence Fiche        | Nom, prénom       | Examen                                       | Durée   | Commentaires | Matériels          |
| Local                                                                                                    | 5010210               | Lanthier, Mathieu | FRA-1033, Version C, Compréhension en écoute | 150 min |              | ©, <del>&lt;</del> |
| 1                                                                                                    | 5010210               | Lanthier, Mathieu | FRA-1033, Version C, Production orale        | 5 min   |              |                    |
| Salle d'examen                                                                                                   |                       |                   |                                              |         |              |                    |
| Capacité : 20                                                                                                    |                       |                   |                                              |         |              |                    |
| Calendrier 👩                                                                                                    |                       |                   |                                              |         |              |                    |
| Janvier 💌 2009 👻                                                                                                 |                       |                   |                                              |         |              |                    |
| DLMMJVS                                                                                                    |                       |                   |                                              |         |              |                    |
| 28 29 30 31 1 2 3                                                                                                |                       |                   |                                              |         |              |                    |
| 4 5 6 7 8 9 10                                                                                                   |                       |                   |                                              |         |              |                    |
| 11 12 13 14 15 16 17                                                                                             |                       |                   |                                              |         |              |                    |
| 18 19 20 21 22 23 24                                                                                             | 2 M.                  |                   |                                              |         |              | <u> </u>           |
| 25 26 27 28 29 30 31                                                                                             |                       | 000 (42.00 2.40.0 | av.                                          |         |              | 0.00               |
|                                                                                                    | Mardi le 27 Janvier 2 | 009 (13:00 a 16:0 | 0)                                           |         | 12412        | 0/20               |
| and the second second second second second second second second second second second second second second second |                       |                   |                                              |         |              | 1                  |

Cliquez sur l'icône 📕 pour reculer l'enregistrement sonore.

Cliquez sur l'icône 🕨 pour écouter l'enregistrement sonore.

Cliquez sur l'icône 😉 pour extraire l'enregistrement sonore.

| • |  |
|---|--|
|   |  |

#### 7 Accéder au mode gestion des contenus

Pour passer du « Mode salle d'examens » au « Mode gestion des contenus », choisissez « Affichage » dans la barre de menu et cliquez sur « Mode gestion des contenus ».

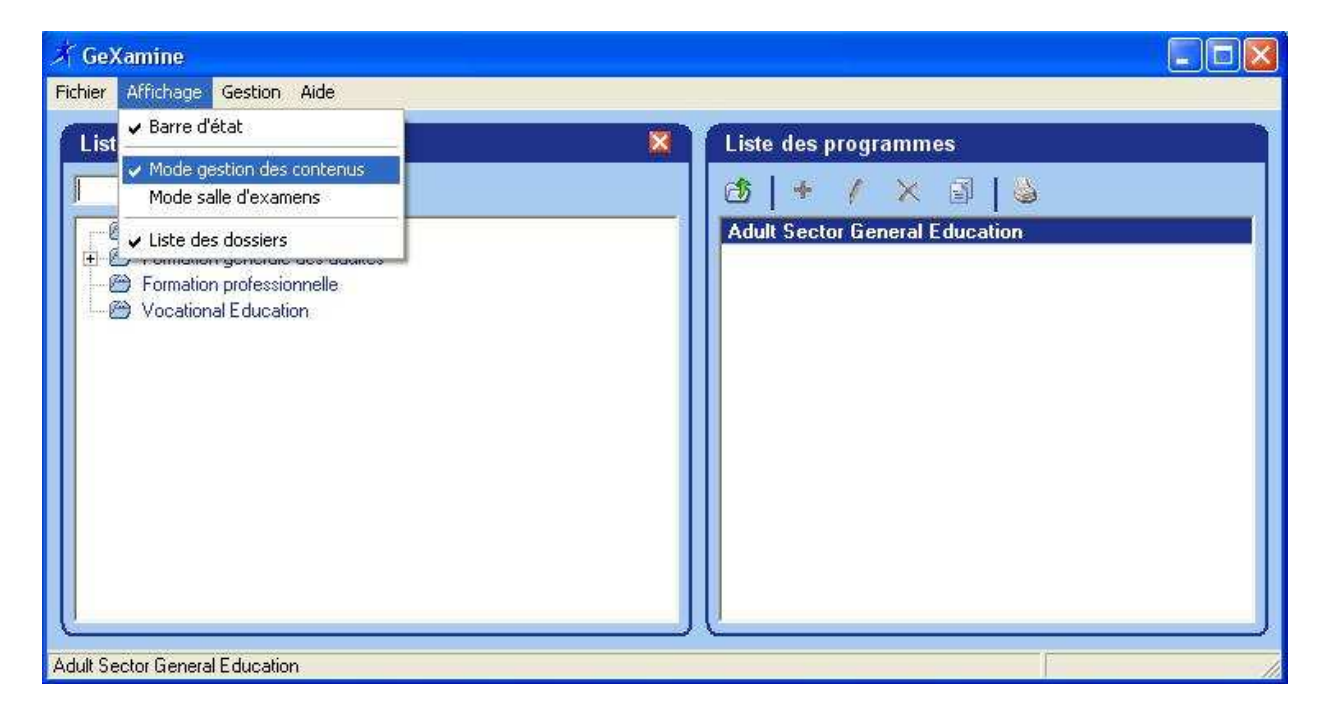

Ce mode vous donne accès à deux fenêtres. La fenêtre « Liste des dossiers » présente les différentes banques auxquelles vous avez accès. En choisissant une de ces banques, la fenêtre « Liste des programmes » affichera le contenu de cette banque.

| Liste des dossiers                    |        | Liste des programmes                             |        |
|---------------------------------------|--------|--------------------------------------------------|--------|
| □ □ □ <b>□</b>   + / ×                |        | ₫ + / × ₫   🎍                                    |        |
| Adult Sector General Education        | ~      | Formation générale des adultes                   |        |
| 🕞 🖼 Formation générale des adultes    | 12-24  | Alphabétisation                                  | Examen |
| 🗄 🛅 Alphabétisation                   |        | ALPHA - Test de classement                       | 1      |
| 主 💼 Anglais langue seconde            |        | Arithmétique                                     | Examen |
| 主 🛅 Biologie                          |        | MAT-B100 - Étape 1                               | 3/1    |
| 💶 🔁 🛅 Chimie                          |        | MAT-B200 - Étape 2                               | 3      |
| 主 💼 Développement personnel et social |        | MAT-B300 - Étape 3                               | 3      |
| 主 💼 Français, langue d'enseignement   |        | MAT-B400 - Étape 4                               | 3      |
| 🛨 🛅 Géographie                        | 1.20   | Français                                         | Examen |
| 主 💼 Histoire                          |        | FRA-B100 - Étape 1                               | 3      |
| 🛨 💼 Mathématiques                     |        | FRA-B200 - Étape 2                               | 3      |
| 主 💼 Micro-informatique                |        | FRA-B300 - Étape 3                               | 3      |
| 主 💼 Physique                          |        | FRA-B400 - Étape 4                               | 3      |
| 主 💼 Sciences humaines                 |        | Anglais langue seconde                           | Examen |
| 主 💼 Sciences physiques                |        | ANG-1001 - Anglais, langue seconde, Secondaire 1 | 5      |
| 🗄 🛅 Tens                              | 122)), | ANG-2001 - Anglais, langue seconde, Secondaire 2 | 5      |
| 🛨 💼 Vie économique                    |        | ANG-3011 - Anglais, langue seconde, Secondaire 3 | 5      |
| T C Vie politique                     |        | ANG-4436 - Anglais, Jangue seconde, Secondaire 4 | 5      |

Cliquez sur le 🛧 pour accéder à la matière et aux examens du programme désirés.

| 🚿 GeXamine                                                                                                    |                                         |         |               |
|----------------------------------------------------------------------------------------------------|-----------------------------------------|---------|---------------|
| Fichier Affichage Gestion Aide                                                                                                    |                                         |         |               |
| Liste des dossiers 🛛 🕅                                                                                                    | CHI-5041 - Étude des gaz                |         |               |
| □ □ □ + / ×                                                                                                    | 🕑 🔸 / 🗙 🗟 🖕                             |         |               |
| Adult Sector General Education     Adult Sector General Education     Aphabétisation     Aphabétisation     Adult Sector General Education                                                                                                    | Version A<br>Laboratoire<br>Théorique   | 270 min | 2005-12-21    |
| Biologia     Chimie     Chimie     Chimie     Chimie                                                                                                    | ★ Version B<br>Laboratoire<br>Théorique | 270 min | 2005-12-21    |
| <ul> <li>CHI-5042 - Réactions chimiques 1 : énergie et cinétique c</li> <li>CHI-5043 - Réactions chimiques 2 : équilibre et oxydorédt</li> <li>Développement personnel et social</li> <li>Français, langue d'enseignement</li> </ul>                                                                                                    | ★ Version C<br>Laboratoire<br>Théorique | 270 min | 2005-12-21    |
| Géographie     Géographie      Géographie     Géographie     Géographie | ★ Version D<br>Laboratoire<br>Théorique | 270 min | 2008-03-28    |
| Formation générale des adultes\Chimie                                                                                                    | ×                                       | Ţ.      | Examens : 3/1 |

- X : Ce symbole signifie que la version est fait partie de la banque GeXamine.
- ⊘ : Ce symbole signifie que la version est inactive.
- Se symbole signifie que l'épreuve ne fait pas partie de la banque GeXamine. Elle est fournie par le MELS.

## 8 Éditer et modifier le contenu d'un examen

Pour accéder au contenu d'une version, sélectionnez-la et cliquez sur le crayon 💋.

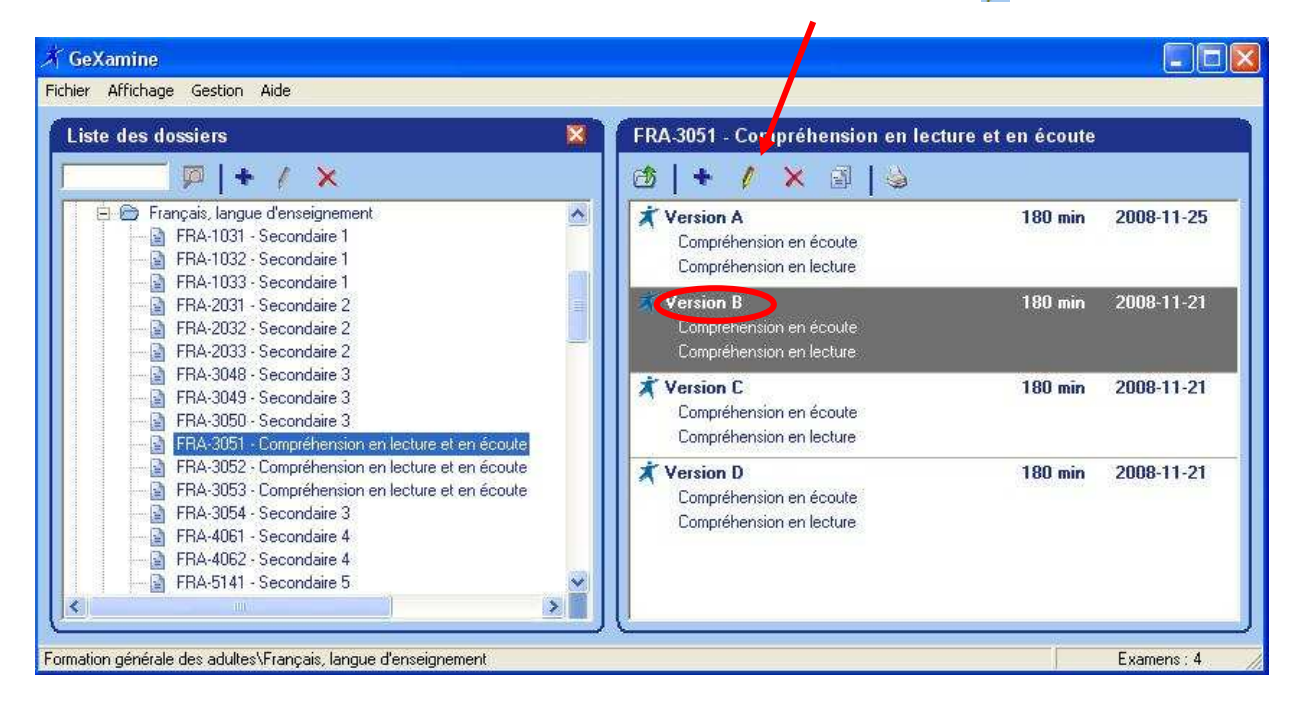

Pour ajouter une version « Maison » cliquez sur le 🛧 . Pour supprimer une version, cliquez sur l'icône 🗙 .

Dans la fenêtre « Édition d'un examen », vous trouverez la liste des documents pour chacune des parties.

i Ce symbole signifie un fichier en format Word.

🧐 : Ce symbole signifie un enregistrement sonore.

| Édition                                   | d'un examen                                    |            | ×   |
|-------------------------------------------|------------------------------------------------|------------|-----|
| ⊥itre<br>Dyrée<br><u>A</u> ctif<br>Date : | Version B<br>180<br>2008-11-21<br>I            |            | *   |
| Compr                                     | × 1 ≤ ≤ 1 ↔ +<br>éhension en écoute            | 60 min     |     |
|                                           | é de correction                                | 2005-03-17 |     |
| <u> </u>                                  | uestionnaire et cahier de réponses             | 2005-08-16 |     |
| 🔄 🛅 Co                                    | onsignes et prise de notes                     | 2005-10-21 |     |
| 🗋 Te<br>Ø, 10                             | exte intégral de l'enregistrement<br>14-013-02 | 2005-10-21 |     |
| Compr                                     | éhension en lecture                            | 120 min    |     |
| 📑 Gi                                      | uide                                           | 2005-10-20 |     |
| Ci Ci                                     | é de correction                                | 2005-08-29 | _   |
| 🚺 🗋 Qu                                    | uestionnaire et cahier de réponses             | 2005-08-16 | 323 |
| I ne.                                     |                                                | 2005-00-10 | 100 |
|                                           | OK Ar                                          | inuler     |     |

Pour éditer et modifier un document, sélectionnez-le et cliquez sur le crayon 💋.

| dittion a                                                                                                    | 'un examen                                                                                                    |                                                                                                    | J |
|----------------------------------------------------------------------------------------------------|----------------------------------------------------------------------------------------------------|----------------------------------------------------------------------------------------------------|---|
| Titre                                                                                                    | Version B                                                                                                    |                                                                                                    | X |
| Dyrée                                                                                                    | 180 🚽                                                                                                    |                                                                                                    |   |
| Actif                                                                                                    |                                                                                                    |                                                                                                    |   |
| Date :                                                                                                    | 2008-11-21                                                                                                    |                                                                                                    |   |
|                                                                                                    |                                                                                                    |                                                                                                    |   |
|                                                                                                    | -                                                                                                    |                                                                                                    |   |
| 1                                                                                                    |                                                                                                    |                                                                                                    |   |
| +                                                                                                    | 🔀   🐁 🎯   🕈 🕈                                                                                                    |                                                                                                    |   |
| Compre                                                                                                    | 🗶   🚡 🎯   🕈 🕈<br>Shension en écoute                                                                                                    | 60 min                                                                                                    |   |
| Compre<br>D Gu                                                                                                    | ×   ½ ⊗   ↑ ↓<br>ihension en écoute<br>ide                                                                                                    | 60 min<br>2005-10-20                                                                                                   | 4 |
| Compre<br>Compre<br>Gu<br>Clé                                                                                                    | Image: Second content       éhension en écoute       ide       de correction                                                                                                    | <b>60 min</b><br>2005-10-20<br>2005-03-17                                                                              |   |
| Compre<br>Gu<br>Clé                                                                                                    | Image: Second content       éhension en écoute       ide       de correction       estionnaire et cahier de réponses                                                                                                    | 60 min<br>2005-10-20<br>2005-03-17<br>2005-08-16                                                                       |   |
| Compre<br>Gu<br>Clé                                                                                                    | A      A     A | 60 min<br>2005-10-20<br>2005-03-17<br>2005-08-16<br>2005-10-21                                                         |   |
| Compri<br>Gu<br>Clé<br>Clé<br>Clé<br>Co<br>Co<br>Te<br>Q 10-                                                                                | A      A     A     A     A     A     A     A     A     A     A     A     A     A     A     A     A     A     A     A     A     A     A     A     A     A     A     A     A                                                                                                    | 60 min<br>2005-10-20<br>2005-03-17<br>2005-08-16<br>2005-10-21<br>2005-10-21                                           |   |
| Compre<br>Gu<br>Clé<br>Co<br>Te<br>Ø 10-<br>Compre                                                                                          | A      A     A | 60 min<br>2005-10-20<br>2005-03-17<br>2005-08-16<br>2005-10-21<br>2005-10-21                                           |   |
| Compre<br>Gu<br>Clé<br>Clé<br>Compre<br>O 10-<br>Compre<br>Gu                                                                               |                                                                                                    | 60 min<br>2005-10-20<br>2005-03-17<br>2005-08-16<br>2005-10-21<br>2005-10-21<br>                                       |   |
| Compre<br>Gu<br>Clé<br>Clé<br>Compre<br>Outro<br>Compre<br>Gu<br>Cu<br>Cu<br>Cu<br>Cu<br>Cu<br>Cu<br>Cu<br>Cu<br>Cu<br>Cu<br>Cu<br>Cu<br>Cu |                                                                                                    | 60 min<br>2005-10-20<br>2005-03-17<br>2005-08-16<br>2005-10-21<br>2005-10-21<br>2005-10-20<br>2005-10-20<br>2005-08-29 |   |
| Compre<br>Gu<br>Clé<br>Co<br>Te<br>Ou<br>Compre<br>Gu<br>Gu<br>Cu<br>Cu<br>Cu<br>Cu<br>Cu<br>Cu<br>Cu<br>Cu<br>Cu<br>Cu<br>Cu<br>Cu<br>Cu   |                                                                                                    | 60 min<br>2005-10-20<br>2005-03-17<br>2005-08-16<br>2005-10-21<br>2005-10-21<br>2005-10-20<br>2005-08-29<br>2005-08-16 |   |

Lorsque le document s'ouvre dans Microsoft Word, une fenêtre apparaîtra nous permettant de changer le « Type », la « Partie »

|      |                                                                                                    | Consignes                                                                                          | Version                               | В                                                                                      |    |
|------|----------------------------------------------------------------------------------------------------|----------------------------------------------------------------------------------------------------|---------------------------------------|----------------------------------------------------------------------------------------|----|
| 1.   | Assurez-vous d'avoir écrit tou<br>cahier.                                                                                                    | s les renseignements dema                                                                          | FRA-3051<br>Type                      | Compréhension en lecture et en Questionnaire et cahier de réponses                     | •  |
| 2.   | Répondez à chacune des quest<br>réservés à cet effet.                                                                                         | tions de ce cahier en écriva                                                                       | <u>P</u> artie<br><u>Ajouter la</u>   | Cahier de réponses<br>Cahier de rédaction<br>Texte<br>Annexe                           |    |
| 3.   | Respectez les règles de l'ortho<br>réponses (5 % des points sont a                                                                            | ographe lexicale et gramma<br>accordés à cet aspect pour l                                         | 🔽 Imprim                              | Grille de vérification et d'évaluation<br>Consignes et textes<br>Cahier de préparation | ~  |
| 4.   | L'utilisation d'un dictionna<br><u>Multidictionnaire</u> ), d'une gram<br>la conjugaison est permise.<br>spécialisé comme <i>Info express</i> | ire usuel de la langue<br>maire d'une maison d'édit<br>L'utilisation d'une grami<br>est interdite. | <u>Enregistre</u><br><u>Annuler e</u> | <u>er et fermer</u><br><u>it fermer</u>                                                | -1 |
| 5    | Aucun autre document ne peut                                                                                                    | être utilisé.                                                                                      | 1. 172.                               |                                                                                        |    |
| 2.51 | compréhension en lecture.                                                                                                    | ns de la deuxieme partie                                                                           | de Tep                                | reuve, qui porte sur la                                                                |    |
|      | sage : Le Mouvement Desjardin                                                                                                    | ns                                                                                                 |                                       |                                                                                        | 1  |

A) Convaincre le destinataire de devenir membre du Mouvement Desjardins.

Vous pouvez aussi ajouter une ou plusieurs variables à votre document.

| Nem       | Document] [NomPartie]                                                                                                    | Page I                                                                                                    |
|-----------|----------------------------------------------------------------------------------------------------|----------------------------------------------------------------------------------------------------|
| eripianor |                                                                                                    |                                                                                                    |
|           | Consignes                                                                                                    | /ersion B                                                                                                    |
| 1.        | Assurez-vous d'avoir écrit tous les renseignements dema<br>cahier.                                                                                                    | FRA-3051 - Compréhension en lecture et en Balise                                                                |
| 2.        | Répondez à chacune des questions de ce cahier en écriva<br>réservés à cet effet.                                                                                                    | Numéro de fiche de l'élève<br>Code permanent de l'élève<br>Nom de famille de l'élève                            |
| 3.        | Respectez les règles de l'orthographe lexicale et gramms<br>réponses (5 % des points sont accordés à cet aspect pour l                                                                                                    | Élève actif<br>Code du programme                                                                                |
| 4.        | L'utilisation d'un dictionnaire usuel de la langue<br>Multidictionnaire), d'une grammaire d'une maison d'édit<br>la conjugaison est permise. L'utilisation d'une grami<br>spécialisé comme <i>Info express</i> est interdite. | Nom du programme<br>Nom de l'examen<br>Code du module<br>Nom du module<br>Nom de la partie<br>Durée de l'examen |
| 5         | Aucun autre document ne peut être utilisé.<br>Répondez ensuite aux questions de la deuxième partie                                                                                                    | Durée de la partie<br>Liste de matériel<br>Nom du document                                                      |
| 150       | compréhension en lecture.                                                                                                    | Date de mise à jour de l'examen<br>Nom du centre                                                                |
| vIes      | sage : Le Mouvement Desjardins                                                                                                    | Numéro du centre<br>Nom du local<br>Capacité du local                                                           |
| 1.        | Parmi les éléments suivants, lequel se rapproche le plus de<br>lettre qui correspond à votre réponse.                                                                                                    | Commentaire<br>Présence de l'élève<br>Nom du centre de l'élève                                                  |
|           | A) Convaincre le destinataire de devenir membre du Mouve                                                                                                    | Numéro du centre de l'élève                                                                                     |

Vous pouvez même modifier le contenu de votre document et l'enregistrer en donnant un nom significatif ou l'imprimer directement.

Ce symbole signifie que la fenêtre restera toujours affichée.

: Ce symbole signifie que la fenêtre sera masquée automatiquement.

#### 9 Imprimer un examen

Pour imprimer un examen, sélectionnez-le et cliquez sur l'imprimante.

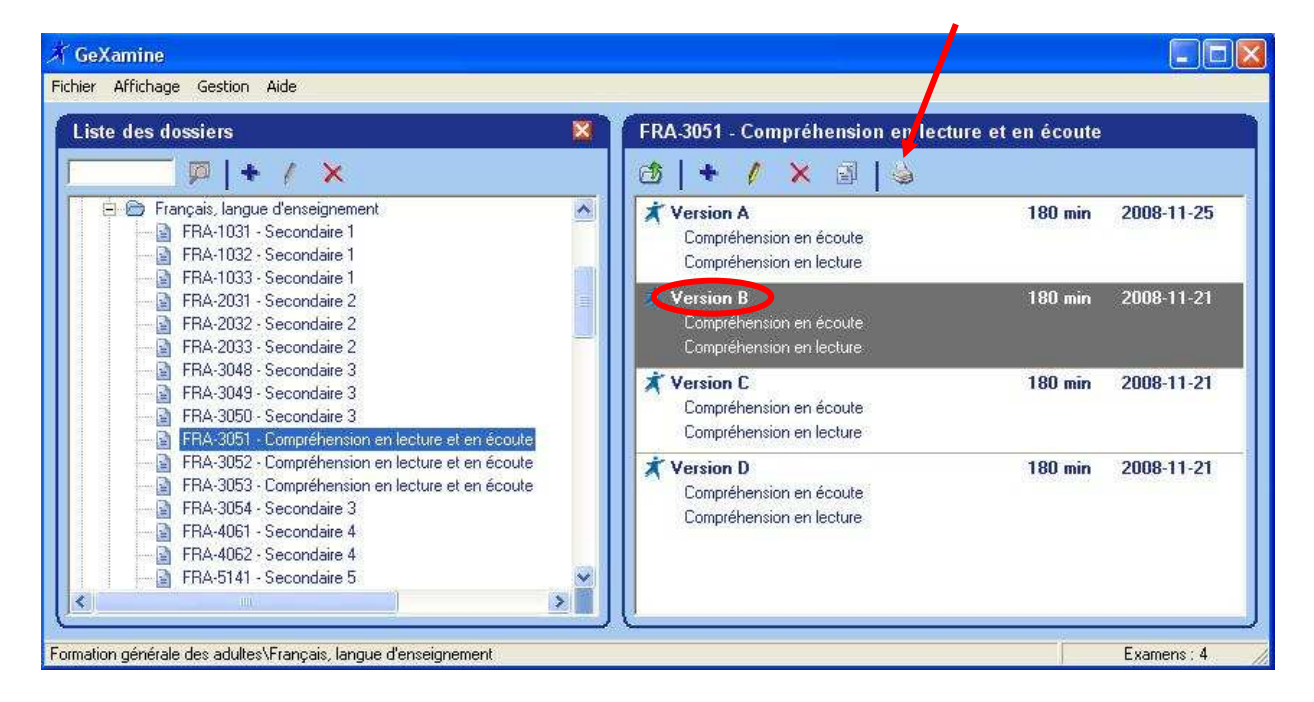

Choisissez les parties de l'examen à imprimer, l'option d'impression et cliquez sur OK.

| Impression                                                                                                    |                                                                                                    |
|----------------------------------------------------------------------------------------------------|----------------------------------------------------------------------------------------------------|
| Documents à imprimer<br>Tous<br>Documents de l'enseignant<br>Documents de l'élève<br>Selon la sélection<br>Options d'impression<br>Options d'impression<br>Unvrir pour modifications.<br>Nordificalmp\SPSP-LaserJet4250dtn-PCL •<br>Nombre de copies : | <ul> <li>Compréhension en écoute</li> <li>Guide</li> <li>Clé de correction</li> <li>Questionnaire et cahier de réponses</li> <li>Consignes et prise de notes</li> <li>Texte intégral de l'enregistrement</li> <li>Compréhension en lecture</li> <li>Guide</li> <li>Clé de correction</li> <li>Questionnaire et cahier de réponses</li> <li>Consignes et textes</li> </ul> |
| OK                                                                                                    | Annuler                                                                                                    |

## 10 Éditer, modifier, créer ou supprimer les modèles de rapport

GeXamine permet d'obtenir des listes à partir de modèles déjà montés. Ces derniers peuvent être modifiés et ainsi, en obtenir de nouveaux.

| hier Affichage Gestion Aide                      |                                                  |         |
|--------------------------------------------------|--------------------------------------------------|---------|
| Liste des dos<br>Matériels<br>Modèles de rannort | Liste des programmes                             |         |
|                                                  |                                                  |         |
| 🗁 Adult Sec Utilisateurs                         | Formation générale des adultes                   |         |
| + B Formation Mon profil                         | Alphabétisation                                  | Examens |
| Bormation, pressources                           | ALPHA - Test de classement                       | 1       |
| 🖳 🍘 Vocational Education                         | Arithmétique                                     | Examens |
|                                                  | MAT-B100 - Étape 1                               | 3/1     |
|                                                  | MAT-B200 - Étape 2                               | 3       |
|                                                  | MAT-B300 - Étape 3                               | 3       |
|                                                  | MAT-B400 - Étape 4                               | 3       |
|                                                  | Français                                         | Examens |
|                                                  | FRA-B100 - Étape 1                               | 3       |
|                                                  | FRA-B200 - Étape 2                               | 3       |
|                                                  | FRA-B300 - Étape 3                               | 3       |
|                                                  | FRA-B400 - Étape 4                               | 3       |
|                                                  | Anglais langue seconde                           | Examens |
|                                                  | ANG-1001 - Anglais, langue seconde, Secondaire 1 | 5       |
|                                                  | ANG-2001 - Anglais, langue seconde, Secondaire 2 | 5       |
|                                                  | ANG-3011 - Anglais, langue seconde, Secondaire 3 | 5       |
|                                                  | ANG-4436 - Anglais Jangue seconde Secondaire 4   | 5       |

Pour ce faire, cliquez « Gestion » dans la barre de menu et sélectionnez « Modèles de rapport.

Pour éditer ou modifier un modèle de rapport, sélectionnez-le et cliquez sur le crayon 💋.

| <ul> <li>Nom</li> </ul> | Type de rapport     |
|-------------------------|---------------------|
| Dossier de l'élève      | Dossier de l'élève  |
| 📄 Liste à signer        | Liste des présences |
| Liste de présences      | Liste des présences |

Dans la fenêtre « Édition d'un modèle de rapport », cliquez sur le crayon 💋 pour modification.

| ype de modèle Liste des présences 💽 | <u>N</u> om       | Liste de présences    |
|-------------------------------------|-------------------|-----------------------|
| Aodification du modèle              | [ype de modèle    | Liste des présences 💌 |
|                                     | Modification du m | odèle                 |

Le rapport s'ouvre dans Microsoft Word vous permettant d'ajouter d'autres variables selon vos besoins. Cliquez sur « Enregistrer et fermer » pour sauvegarder vos modifications et revenir dans GeXamine.

| [Centre Nom]                                                             |                                                                         | [Période Particip                                                    | [Local Nom]<br>pants] / [Local Capacité]              |   |
|--------------------------------------------------------------------------|-------------------------------------------------------------------------|----------------------------------------------------------------------|-------------------------------------------------------|---|
|                                                                          | Liste des<br>[Pério                                                     | présences<br>de.Nom]                                                 | GeXamine<br>Liste de présences<br>Ajouter la variable | 3 |
| Présence<br>[Inscriptio [Élève.F<br>n.Présenceiche][Li<br>.Oui/Non] gne] | Nom, prénom<br>[Élève.Nom], [Élève.Prénom]<br>[Inscription.Commentaire] | Examen<br>[Examen.NomProgramme] - [Examen.Nom]<br>[Examen.NomPartie] | Annuler et fermer                                     |   |

Vous pouvez en tout temps supprimer un rapport en cliquant sur l'icône 🗙.

Pour en ajouter, cliquez sur le 🔸

| Nom Nom            | Type de rapport     |
|--------------------|---------------------|
| Dossier de l'élève | Dossier de l'élève  |
| Liste à signer     | Liste des présences |
| Liste de présences | Liste des présences |

Dans la fenêtre « Édition d'un modèle de rapport », donnez un nom à votre rapport et choisir le type de modèle. Ensuite, cliquez sur le 🛧.

| Nom                |                       | Type de rapport                             | i) |
|--------------------|-----------------------|---------------------------------------------|----|
| Dossier de l'élèvr |                       | ► · I 10/15                                 |    |
| Liste à signer     | Ajout d'un model      | le de rapport                               |    |
| ciste de presenc   | Nom                   | Liste des présences plus détaillée          |    |
|                    | <u>Type de modèle</u> | Liste des présences 💽                       |    |
|                    | ,-Modification du m   | Liste des présences<br>9 Dossier de l'élève |    |
|                    | + /                   |                                             |    |

La fenêtre « Édition d'un modèle de rapport » s'ouvre nous permettant de créer notre rapport à partir d'un nouveau document ou d'un autre modèle déjà existant.

Faites votre choix et cliquez sur suivant.

| Édit | tion d'un modèle de rapport          | × |
|------|--------------------------------------|---|
| Cré  | er à partir de :                     |   |
|      | 🖸 un nouveau document                |   |
|      | un autre modèle de rapport           |   |
|      | Dossier de l'élève<br>Liste à signer |   |
|      | Liste de présences                   |   |
|      |                                      |   |
|      | Suivant Annuler                      |   |

Le système vous amène dans Microsoft Word pour compléter votre rapport. Après avoir ajouter les variables nécessaires, cliquez sur enregistrer et fermez pour revenir à GeXamine et ensuite sur OK. Un nouveau rapport est maintenant ajouté à votre liste.

| [Centre No                                  | m]                         |                                                          |                                                                             |                                                                                                    | [Local Nom]<br>[Période Participants] / [Local Capacité] |
|---------------------------------------------|----------------------------|----------------------------------------------------------|-----------------------------------------------------------------------------|----------------------------------------------------------------------------------------------------|----------------------------------------------------------|
|                                             |                            |                                                          | Liste des présence                                                          | es                                                                                                  |                                                          |
|                                             |                            |                                                          | [Période.Nom]                                                               |                                                                                                    |                                                          |
| Présence                                    | Fiche                      | Nom, prénom                                              | Examen                                                                      | Durée                                                                                               | Liste de matériel                                        |
| [Inscriptio [<br>n.Présencei<br>:Oui/Non] g | Élève F<br>che][Li<br>gne] | [Élève Nom], [Élève Prénom]<br>[Inscription.Commentaire] | [Examen.Durée][Examen.NomProgramme] -<br>[Examen.Nom]<br>[Examen.NomPartie] | [Examen.DuréePartie]                                                                                | [Examen.ListeMateriel]                                   |
|                                             |                            |                                                          |                                                                             | GeXamine<br>Liste de préser<br><u>Ajouter la varie</u><br>Enregistrer et f<br><u>Annuler et fem</u> | Ince plus détaillée                                      |

## 11 Accéder ou modifier les pages de titre

Pour accéder aux pages de titre des diverses documents, suivez cette procédure :

- 1. Sélectionnez la banque fournie par le système GeXamine. Elle sera en surbrillance.
- 2. Cliquez sur le crayon 🧖. La fenêtre « Propriétés de la banque s'affiche.

| GeXamine                              |                                                  |         |
|---------------------------------------|--------------------------------------------------|---------|
| er Arrichage Gestion Alde             |                                                  |         |
| iste des dossiers                     | Liste des programmes                             |         |
| —— ( <b>p</b>   + / ×                 | (3) + / × 3   ≥                                  |         |
| Adult Sector General Education        | Formation générale des adultes                   |         |
| Formation générale des adultes        | Alphabétisation                                  | Examens |
| 🗄 🛅 Alphabétisation                   | ALPHA - Test de classement                       | 1       |
| 主 🛅 Anglais langue seconde            | Arithmétique                                     | Examens |
| 🛨 💼 Biologie                          | MAT-B100 - Étape 1                               | 3/1     |
| 主 🛅 Chimie                            | MAT-B200 - Étape 2                               | 3       |
| 主 🛅 Développement personnel et social | MAT-B300 - Étape 3                               | 3       |
| 主 🛅 Français, langue d'enseignement   | MAT-B400 - Étape 4                               | 3       |
| 🗄 🛅 Géographie                        | Français                                         | Examens |
| 🗄 🛅 Histoire                          | FRA-B100 - Étape 1                               | 3       |
| 🛨 🛅 Mathématiques                     | FRA-B200 - Étape 2                               | 3       |
| 🗄 🛅 Micro-informatique                | FRA-B300 - Étape 3                               | 3       |
| 主 🛅 Physique                          | FRA-B400 - Étape 4                               | 3       |
| 主 🛅 Sciences humaines                 | Anglais langue seconde                           | Examens |
| 😟 🛅 Sciences physiques                | ANG-1001 - Anglais, langue seconde, Secondaire 1 | 5       |
| 🕀 🛅 Tens                              | ANG-2001 - Anglais, langue seconde, Secondaire 2 | 5       |
| 🕀 🛅 Vie économíque                    | ANG-3011 - Anglais, langue seconde, Secondaire 3 | 5       |
| 🗄 🛅 Vie politique                     | ANG-4436 - Anglais, langue seconde, Secondaire 4 | 5       |
| t                                     |                                                  | 9J      |
| ation générale des adultes            |                                                  |         |

3. Sélectionnez l'onglet « Types de document ».

| Général / Droits / Type                | es de documents ( <u>Matériels</u> | ] |
|----------------------------------------|------------------------------------|---|
| + / ×   + +                            |                                    |   |
| Nom                                    | Destinataire                       |   |
| 🖹 Guide                                | Enseignant                         | 1 |
| Fiche de compilation des résultats     | Enseignant                         |   |
| Olé de correction                      | Enseignant                         |   |
| 😫 Questionnaire                        | Élève                              |   |
| Questionnaire et cahier de réponses    | Élève                              |   |
| Cahier de réponses                     | Élève                              |   |
| Cahier de rédaction                    | Élève                              |   |
| 🖹 Texte                                | Élève                              |   |
| 💩 Annexe                               | Élève                              |   |
| Orille de vérification et d'évaluation | Élève                              |   |
| 😫 Consignes et textes                  | Élève                              |   |
| 😫 Consignes et prise de notes          | Élève                              |   |
| Texte intégral de l'enregistrement     | Enseignant                         |   |
| Cahier de préparation                  | Élève                              | - |
| Consignes et texte                     | Élève                              |   |
| 🚳 Guide (sans page de titre)           | Enseignant                         |   |

- 5. Enfin, cliquez sur le crayon 🚀 pour entrer dans l'édition de ce type de document.

|                                        | Types de documents: \materiets |
|----------------------------------------|--------------------------------|
| + × + +                                |                                |
| Nom                                    | Destinataire                   |
| 🖹 Guide                                | Enseignant                     |
| Fiche de compilation des résultats     | Enseignant                     |
| 🔕 Clé de correction                    | Enseignant                     |
| 😫 Questionnaire                        | Élève                          |
| Questionnaire et cahier de réponses    | Élève                          |
| Cahier de réponses                     | Élève                          |
| Cahier de rédaction                    | Élève                          |
| A Texte                                | Élève                          |
| Annexe                                 | Élève                          |
| Grille de vérification et d'évaluation | Élève                          |
| Consignes et textes                    | Élève                          |
| 😫 Consignes et prise de notes          | Élève                          |
| Texte intégral de l'enregistrement     | Enseignant                     |
| Cahier de préparation                  | Élève                          |
| Consignes et texte                     | Élève                          |
| 🔕 Guide (sans page de titre)           | Enseignant                     |
|                                        | 1700000700700                  |

Le fenêtre « Édition d'un type de document » s'ouvre. Cliquez sur le crayon 💋 pour éditer la page de titre.

| Informa              | ation (    | Utilisation | 1 |
|----------------------|------------|-------------|---|
| <u>N</u> om          | Guide      |             |   |
| <u>D</u> estinataire | Enseignant |             |   |
| -Page de titre—      |            |             |   |
| + 1                  | ×          |             |   |
|                      |            |             |   |

Des variables sont disponible pour formater votre page dans Microsoft Word.

DocumentBIM1.doc - Microsoft Word - 5 × Eichier Edition Affichage Insertion Format Outils Tableau Fenêtre ? Tapez une questio D 😰 💘 🛡 🖟 😭 🖓 L 🐧 🛝 L 🕸 🛠 🏈 L 🤊 - C - 1 — 🔸 🗖 🖧 🦷 100000 💽 📾 🗞 🍩 ザ 🖓 L D Lecture 📕 abl 🖂 📓 🖅 🖄 🕮 🗃 🖉 🚳 🖉 yyGohk NH FGCZSIFFE → N×NE+TEBBB®+99931993-3+>∀⊞12112555 → N×NE+TEBBB®+99931993-3+>∀⊞12112555 → N×NE+TEBBB®+99931993-3+>∀⊞12112555 → N×NE+TEBBB®+99931993-3+> 4 Normal + Century G - Century Gothic 12 **2** | -여 이 ( 슈 42 🗮 🕱 🗷 🖄 🖉 🖄 ...... -1 2 2 2 2 2 2 2 1 2 2 141 1 1 GeXamine Guide Ajouter la variable Balise Numéro de fiche de l'élève Code permanent de l'élève Nom de famille de l'élève Prénom de l'élève Élève actif [CodeProgramme] Code du programme Nom du programme Nom de l'examen Code du module Nom du module Nom du module Nom de la partie Durée de l'examen Durée de la partie Liste de matériel Nom du document Date de mise à jour de l'examen [NomPartie] [NomProgramme] Nom du centre Numéro du centre Nom du local Capacité du local Commentaire Présence de l'élève Nom du centre de l'élève Numéro du centre de l'élève [NomDocument] Date et heure de la période d'examen Nombre d'inscriptions à la période d'examen Date de la période d'examen Heure de la période d'examen [Titre] Commentaire ajouté à l'impression Date d'impression 🗄 Dessiner 🔹 👌 | Formes automatiques 🔹 🔪 🔪 🖸 🔿 🞦 🐗 🎲 😰 📓 | 🌺 🗸 🚄 🗮 🧱 🚆 🗿 🧝 Page 1 Sec 1 1/2 À 3" Li 1 Col 1 DX. is (C 

Cliquez sur « Enregistrer et fermer » pour revenir à GeXamine.

## 12 Créer votre propre banque d'examens

Pour créer une banque locale pour un centre en particulier ou pour la commission scolaire, cliquez sur le 🛧 dans la fenêtre « Liste des dossiers » et sélectionnez « Banque ».

| GeXamine                              |                                                  |         |
|---------------------------------------|--------------------------------------------------|---------|
| nier Affichage Gestion Aide           |                                                  |         |
| Liste des dossiers                    | Liste des programmes                             |         |
| —— 📮   🗲 / 🗙                          | (₫   + / × 🖬   🎍                                 |         |
| - 🗁 Adult Sector General Education    | Formation générale des adultes                   |         |
| 🗐 😁 Formation générale des adultes    | Alphabétisation                                  | Examens |
| 🗄 🛅 Alphabétisation                   | ALPHA - Test de classement                       | 1 -     |
| 🛨 🛅 Anglais langue seconde            | Arithmétique                                     | Examens |
| 🗄 🛅 Biologie                          | MAT-B100 - Étape 1                               | 3/1     |
| 🗄 🛅 Chimie                            | MAT-B200 - Étape 2                               | 3       |
| 😟 🛅 Développement personnel et social | MAT-B300 - Étape 3                               | 3       |
| 🕀 🛅 Français, langue d'enseignement   | MAT-B400 - Étape 4                               | 3       |
| 🖅 🛅 Géographie                        | Français                                         | Examens |
| 🕀 🛅 Histoire                          | FRA-B100 - Étape 1                               | 3       |
| 🕀 🛅 Mathématiques                     | FRA-B200 - Étape 2                               | 3       |
| 🕀 🛅 Micro-informatique                | FRA-B300 - Étape 3                               | 3       |
| 🕀 🛅 Physique                          | FRA-B400 - Étape 4                               | 3       |
| 🕀 🛅 Sciences humaines                 | Anglais langue seconde                           | Examens |
| 🕀 🛅 Sciences physiques                | ANG-1001 - Anglais, langue seconde, Secondaire 1 | 5       |
| 🕀 🛅 Tens                              | ANG-2001 - Anglais, langue seconde, Secondaire 2 | 5       |
| 🗄 🛅 Vie économíque                    | ANG-3011 - Anglais, langue seconde, Secondaire 3 | 5       |
| 🗄 🛅 Vie politique                     | ANG-4436 - Anglais, langue seconde, Secondaire 4 | 5 +     |

Remplissez l'information générale. Cochez « Disponible pour la salle d'examens » si vous voulez que cette banque soit accessible pour la salle d'examens.

| Nouv | elle banque         |                       |             |     |                 |       |          | × |
|------|---------------------|-----------------------|-------------|-----|-----------------|-------|----------|---|
| [    | Général             |                       | Droits      | Тур | es de document: | s ( M | atériels |   |
|      | <u>N</u> om         | Examens I             | ocaux       |     |                 |       |          |   |
|      | <u>I</u> ype        | Banque loc            | ale         |     |                 |       |          |   |
|      | 📕 Séparer le        | s examens e           | en modules  |     |                 |       |          |   |
|      | <u>D</u> escription |                       |             |     |                 |       | ~        |   |
|      | 🔽 Disponible        | pour la <u>s</u> alle | e d'examens |     |                 |       |          |   |
|      |                     |                       | OK          |     | Annuler         |       |          |   |

Dans l'onglet « Droits », choisissez les utilisateurs qui auront accès à cette banque. Ajoutez les types de documents et le matériel qui seront disponibles dans cette banque.

Pour ajouter un dossier à cette banque, cliquez de nouveau sur le 🛧 et sélectionnez « Dossier ». Un nouveau dossier apparaît. Donnez-lui un nom.

| Liste des dossiers                    | × 1  | Liste des programmes       |  |
|---------------------------------------|------|----------------------------|--|
|                                       |      |                            |  |
| Adult Sector General Education        |      | Evamente locality          |  |
| Example local v                       |      | Examens rocaux<br>Espagnol |  |
| Espagnol                              |      | Capugnor                   |  |
| FI A Formation générale des adultes   |      |                            |  |
| 🕂 🛱 Alphabétisation                   |      |                            |  |
| H Anglais langue seconde              |      |                            |  |
| 🕂 🛱 Biologie                          |      |                            |  |
| 🕂 🛱 Chimie                            | 20   |                            |  |
| 🕂 🦳 Développement personnel et social |      |                            |  |
| 😑 🗁 Français, langue d'enseignement   |      |                            |  |
| - 🔄 FRA-1031 - Secondaire 1           |      |                            |  |
| - 🔄 FRA-1032 - Secondaire 1           |      |                            |  |
| - 🔄 FRA-1033 - Secondaire 1           |      |                            |  |
| - FRA-2031 - Secondaire 2             |      |                            |  |
| - FRA-2032 - Secondaire 2             |      |                            |  |
| FRA-2033 - Secondaire 2               |      |                            |  |
| - 🔄 FRA-3048 - Secondaire 3           |      |                            |  |
| TDA 2040 Community 2                  | 1000 |                            |  |

Si vous aimeriez ajouter un programme, cliquez sur le \star et sélectionnez « Programme ». Entrez le code et le nom du programme et cliquez sur OK.

| Ajout d'un no | iveau programme |                 |  |
|---------------|-----------------|-----------------|--|
| <u>C</u> ode  | Nom du progr    | amme<br>Annuler |  |

#### 13 Mettre à jour votre banque à partir de la banque centrale

Pour accéder à la banque centrale, cliquez « Fichier » dans la barre de menu et sélectionnez « Mise à jour ».

| Mise à jour                                                       |            |                                                                                                    |       |
|-------------------------------------------------------------------|------------|----------------------------------------------------------------------------------------------------|-------|
| Nouvelle banque<br>Propriétés de la banque<br>Supprimer la banque | / ×        | Liste des programmes      Des programmes      Des programmes |       |
|                                                                   | as adultes | Alphabétisation                                                                                                    | Exame |
| Importer un examen                                                | helle      | ALPHA - Test de classement                                                                                                    | 1     |
| Exporter un examen                                                |            | Arithmétique                                                                                                    | Exame |
| Quitter GeXamine                                                  |            | MAT-B100 - Étape 1                                                                                                    | 3/1   |
| T                                                                 | _          | MAT-B200 - Étape 2                                                                                                    | 3     |
|                                                                   |            | MAT-B300 - Étape 3                                                                                                    | 3     |
|                                                                   |            | MAT-B400 - Étape 4                                                                                                    | 3     |
|                                                                   |            | Français                                                                                                    | Exame |
|                                                                   |            | FRA-B100 - Étape 1                                                                                                    | 3     |
|                                                                   |            | FRA-B200 - Étape 2                                                                                                    | 3     |
|                                                                   |            | FRA-B300 - Étape 3                                                                                                    | 3     |
|                                                                   |            | FRA-B400 - Étape 4                                                                                                    | 3     |
|                                                                   |            | Anglais langue seconde                                                                                                    | Exame |
|                                                                   |            | ANG-1001 - Anglais, langue seconde, Secondaire 1                                                                                                    | 5     |
|                                                                   |            | ANG-2001 - Anglais, langue seconde, Secondaire 2                                                                                                    | 5     |
|                                                                   |            | ANG-3011 - Anglais, langue seconde, Secondaire 3                                                                                                    | 5     |
|                                                                   |            |                                                                                                    | S 12  |

La fenêtre « Mise à jour » s'ouvre en vous offrant la possibilité de mettre à jour toutes les banques disponibles. Le nombre de nouveautés apparaîtra dans chaque banque.

Vous pouvez cliquer sur « Importer tout ». Le système met automatiquement à jour votre banque. Sinon, vous pouvez cliquer sur « Détails » pour aller plus en profondeur.

| 🛪 GeXamine                                                                                                    |                                                                                                    |
|----------------------------------------------------------------------------------------------------|----------------------------------------------------------------------------------------------------|
| Fichier Affichage Gestion Aide                                                                                                    |                                                                                                    |
| Liste des dossiers                                                                                                    | Liste des programmes                                                                                                    |
|                                                                                                    | (d)   + / × (i)   ∖s                                                                                                    |
| Adul Sector General Education     Formation générale des adultes     Anglais langue seconde     Biologie     Développement personnel et social     Développement personnel et social     Développement personnel et social     Développement personnel et social     Micro-informatique     Micro-informatique     Sciences physique     Sciences physique     Sciences physique     Sciences physique     Vie économique     Vie politique     Formation professionnelle     Vocational Education | Adult Sector General Education Se à jour Formation générale des adultes Détais Détais Formation professionnelle Vocational Education B3 nouveautés Détais Détais Détais |
|                                                                                                    | Importer tout Importer tout                                                                                                    |
|                                                                                                    | Fermer                                                                                                    |

Le système vous affichera tous les examens qui ont subi des modifications.

À partir de cette fenêtre, vous avez le choix de mettre un examen à « actif » ou « inactif »avant de procéder à l'importation.

| ${\mathscr K}$ Mise à jour                       |           |        |                |          |
|--------------------------------------------------|-----------|--------|----------------|----------|
| {                                                | Nouveauté |        |                |          |
| Tous les examens                                 |           |        | Placer actif   |          |
| BLG-4007 - Nutrition I                           |           |        | Placer actif   |          |
| MELS-DFGA Form 1 (20                             | 04-06-09) |        | Placer inactif |          |
| MELS-DFGA Form 2 (20)                            | 04-06-09) |        |                |          |
| MELS-DFGA Form 3 (20                             | 04-06-09) |        |                |          |
| BLG-4008 - Nutrition II<br>MELS-DFGA Form 1 (20) | 04-06-09) |        |                |          |
| MELS-DFGA Form 2 (20)                            | 04-06-09) |        |                |          |
| MELS-DFGA Form 3 (20)                            | 04-06-09) |        |                |          |
| BLG-4009 - Nutrition III                         |           |        |                |          |
| MELS-DFGA Form 1 (20                             | 04-06-09) |        |                |          |
| MELS-DFGA Form 2 (20)                            | 04-06-09) |        |                |          |
| MELS-DFGA Form 3 (20                             | 04-06-09) |        |                |          |
| BLG-4031 - Tissues                               |           |        |                |          |
| MELS-DFGA Form 1 (20                             | 04-06-09) |        |                | <b>.</b> |
|                                                  | Importer  | Retour | Fermer         |          |

Vous avez aussi le choix d'importer seulement quelques examens en cochant la case vis-àvis chaque examen.

| Mise à jour                     |               |     |
|---------------------------------|---------------|-----|
| Nouveauté                       |               |     |
| 🗸 Tous les examens              | Placer actif  | × * |
| BLG-4007 - Nutrition I          |               |     |
| MELS-DFGA Form 1 (2004-06-09)   | Placer actif  | -   |
| ₩ MELS-DFGA Form 2 (2004-06-09) | Placer actif  | •   |
| ₩ MELS-DFGA Form 3 (2004-06-09) | Placer actif  |     |
| BLG-4008 - Nutrition II         |               |     |
| MELS-DFGA Form 1 (2004-06-09)   | Placer actif  |     |
| ☐ MELS-DFGA Form 2 (2004-06-09) | Placer actif  |     |
| □ MELS-DFGA Form 3 (2004-06-09) | Placer actif  | •   |
| ▼ BLG-4009 - Nutrition III      |               |     |
| WELS-DFGA Form 1 (2004-06-09)   | Placer actif  |     |
| ₩ MELS-DFGA Form 2 (2004-06-09) | Placer actif  |     |
| ▼ MELS-DFGA Form 3 (2004-06-09) | Placer actif  | •   |
| BLG-4031 - Tissues              |               |     |
| MELS-DFGA Form 1 (2004-06-09)   | Placer actif  |     |
|                                 | Patrus        |     |
| Importer                        | herour Fermer |     |